## SUPERIOR COURT OF CALIFORNIA COUNTY OF SANTA CRUZ

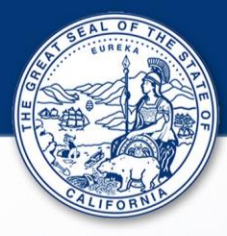

## Department Change Information

If you are trying to appear for a hearing using the Court's remote conferencing platform (Zoom<sup>™</sup>) and you are unable to connect to the hearing, you should check the courtroom assignment listed on the Court's Internet *Portal* for the courtroom location. Courtroom locations can change, and you'll need to find the new location. Follow these steps:

- 1. Click the following link to get to Portal <u>https://portal.santacruzcourt.org/portal</u>
- 2. Click the Search Hearings link

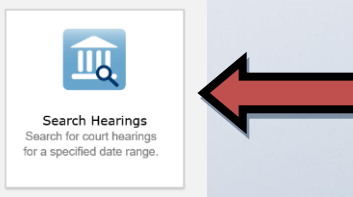

3. Choose from the menu options to define your search. For example, if you are looking for a criminal case, then select *Criminal* as the **Hearing Type** and *Case Number* as the **Search Type**. Then enter the case number as the **Search Criteria** and enter the date for the hearing.

| Search Hearings        |                     | * Required    |
|------------------------|---------------------|---------------|
| Basic Search Options   |                     | (             |
| * Select Location      |                     |               |
| All Divisions          |                     | $\checkmark$  |
| * Select Hearing Types |                     |               |
| Criminal               |                     | $\overline{}$ |
| * Select Search Types  |                     |               |
| Case Number            |                     |               |
| * Search by Criteria   |                     |               |
| 19cr01651              |                     |               |
| * Search by Date From  | * Search by Date To | 205           |
| 08/19/2020             | 08/19/2020          | S.A.          |
|                        |                     | - 1 1 1       |

## SUPERIOR COURT OF CALIFORNIA COUNTY OF SANTA CRUZ

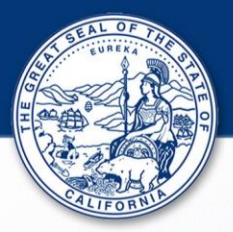

You should get a search result that displays the hearing information for your case.

4. Check the Courtroom column for the new location of the hearing

| Hearing S<br>Hearings for Case | earch Results<br>Number <b>19cr01651</b> between <b>8</b> , | /19/2020 and 8     | 3/19/2020         |                                         |                   | ſ                       | <b>m</b> <del>-</del> |
|--------------------------------|-------------------------------------------------------------|--------------------|-------------------|-----------------------------------------|-------------------|-------------------------|-----------------------|
| <u>Case Number</u> ~           | Style / Defendant ~                                         | <u>Case Type</u> ~ | Date / Time ~     | Hearing Type ~                          | <u>Judge</u> ~    | <u>Courtroom</u> ~      | Case Category ~       |
| 19CR01651                      | MendezLopez, Elmer Ernesto                                  | Felony             | 8/19/2020 9:00 AM | Preliminary<br>Examination -<br>Ongoing | Volkmann, Timothy | Santa Cruz Department 5 | Criminal              |
|                                | ▶ 10 ▼ items per page                                       |                    |                   |                                         |                   |                         | 1 - 1 of 1 items      |

- 5. Use the following link to get Remote Appearance Information for the new courtroom. https://www.santacruzcourt.org/content/remote-appearance-0
- 6. Locate and select the department from the list and click the Zoom link under *Remote Appearance Information* to connect to the courtroom.

| Case Types                                                                                                    | Remote Appearance Information                                                                         |
|----------------------------------------------------------------------------------------------------|----------------------------------------------------------------------------------------------------|
| Civil, Case Management, CEQA, Class Action, Unlawful Detainers,<br>ix Partes, LPS, Judicial Mediations, Master Calendar, & Appeals | https://santacruzcourt-org.zoomgov.com/j/1615592790   Dial: 1 (669) 216-1590 Meeting ID: 161 559 2790 |
|                                                                                                    |                                                                                                    |